NB-series NB3Q-TW01B NB5Q-TW01B NB7W-TW01B NB10W-TW01B

# **Programmable Terminals**

# Web Interface Operating Instruction

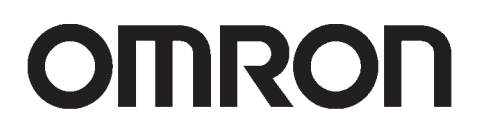

Buy: www.ValinOnline.com | Phone 844-385-3099 | Email: CustomerService@valin.com

#### ©OMRON, 2013

All rights reserved. No part of this publication may be reproduced, stored in a retrieval system, or transmitted, in any form, or by any means, mechanical, electronic, photocopying, recording, or otherwise, without the prior written permission of OMRON.

No patent liability is assumed with respect to the use of the information contained herein. Moreover, because OMRON is constantly striving to improve its high-quality products, the information contained in this instruction is subject to change without notice. Every precaution has been taken in the preparation of this instruction. Nevertheless, OMRON assumes no responsibility for errors or omissions. Neither is any liability assumed for damages resulting from the use of the information contained in this publication.

# NB-series NB3Q-TW01B NB5Q-TW01B NB7W-TW01B NB10W-TW01B Programmable Terminals

Web Interface Operating Instruction Manual

September 2013

# Introduction

This instruction describes only the configuration and settings required to use NB Web Interface. Please be sure to read and fully understand related manuals including NB-series manual before using the NB series Programmable Terminal, and read this instruction when using NB Web Interface.

• Copyright and Trademark

System names and product names used in this instruction are the trademarks or registered trademarks of their respective companies.

• Notation and Terminology

Indicate the additional information on operation, descriptions or settings.

# Contents

| Introduction                                                      | 2  |
|-------------------------------------------------------------------|----|
| Contents                                                          | 3  |
| 1 Overview                                                        | 4  |
| 1-1 What is NB Web Interface?                                     | 4  |
| 1-2 What NB Web Interface Can Do                                  | 5  |
| 1-3 Operating Environments                                        | 6  |
| 1-3-1 Necessary NB Series Configuration                           | 6  |
| 1-3-2 Necessary Network Environments                              | 6  |
| 1-3-3 Necessary Web Browser                                       | 6  |
| 2 Using NB Web Interface                                          | 7  |
| 2-1 Connection Method                                             | 7  |
| 2-1-1 PT Settings                                                 | 7  |
| 2-1-2 Connecting a Web Browser to a PT                            | 7  |
| 3 The Functions of NB Web Interface                               | 9  |
| 3-1 A List of the Functions of NB Web Interface                   | 9  |
| 3-2 Menu Screen 1                                                 | 0  |
| 3-3 Monitor Screen1                                               | 1  |
| 3-3-1 Monitor Screen 1                                            | 1  |
| 3-3-2 Updating a Screen Display 1                                 | 1  |
| 3-3-3 Specifying the Display Image Format of the Monitor Screen 1 | 2  |
| 3-3-4 Not Using the User Authentication 1                         | 2  |
| 3-4 Operation Screen1                                             | 3  |
| 3-4- 1 Operation Screen 1                                         | 3  |
| 3-4-2 Reloading Screen Display 1                                  | 4  |
| 4 NB Web Interface Settings 1                                     | 5  |
| 4-1 NB Web Interface Settings1                                    | 5  |
| 4-1-1 Configuration Screen 1                                      | 5  |
| 4-1-2 NB Web Interface Settings 1                                 | 6  |
| 5 Authentication settings 1                                       | 8  |
| 5-1 Change user name and password 1                               | 8  |
| 5-2 Default user name and password Restoration1                   | 8  |
| 6 Troubleshooting 1                                               | 9  |
| 6-1 Error Messages 1                                              | 9  |
| Revision History List 2                                           | 20 |

NB-series Programmable Terminals Web Operating Instruction Manual (OMSQ-ISV(01) 0362(3/21))

# **1 Overview**

This section describes an overview of the functions of NB Web Interface. This also describes the Operating Environments for NB Web Interface.

### 1-1 What is NB Web Interface?

NB Web Interface is a function that monitors a screen that an NB-series HMI displays using a web browser on a personal computer connected via Ethernet to an NB-series HMI (Programmable Terminal called "the PT"). NB Web Interface has the following functions.

- Monitors a PT screen at the site using a web browser.
- Operates a PT screen at the site using a web browser.

### 1-2 What NB Web Interface Can Do

This section contains the usage examples of NB Web Interface.

#### Remote Monitoring

NB Web Interface allows users to check error and alarm details displayed on the PT by accessing the end user's PT from a web browser. Also when users instruct an operator, users can check work done by the operator using a web browser.

#### • Remote Operation

User can access the PT using a web browser. From a web browser, it is possible to remote control the PT.

### **1-3 Operating Environments**

The following shows the system configuration for connecting a PT on a network to a personal computer using NB Web Interface.

#### **1-3-1 Necessary NB Series Configuration**

#### • NB-series PT Models

Any of the following NB-series is required to use NB Web Interface.

| NB Model    | Lot No.         |
|-------------|-----------------|
| NB3Q-TW01B  | 09X13M or above |
| NB5Q-TW01B  |                 |
| NB7W-TW01B  |                 |
| NB10W-TW01B |                 |

When the NB model above do not have web server function, please use NB-Manager version 1.30 or above to

update the kernel and file system, for operation detail, please refer to [4-4 System Operate] of NB series NB-Designer Operation Manual.

#### • NB Designer Version

The following version of the system program must be installed in your NB-series in order to use the NB Web Interface.

| NB Designer Version (including NB Manager) |  |
|--------------------------------------------|--|
| Version 1.30 or later*                     |  |
|                                            |  |

In the NB-Manager, if there is "Web Interface Operation" option on the left side, it means this NB-Manager supports web server function.

\*For download the application programs, please access your local Omron website, If local site cannot be found, please access Omron IA global site "http://www.ia.omron.com/ "at first and select the area where you are.

#### 1-3-2 Necessary Network Environments

Your NB-series must be able to be connected to a personal computer via one of the following Ethernet standard in order to use the NB Web Interface.

| Standard               |  |
|------------------------|--|
| 10Base-T or 100Base-T> |  |

#### 1-3-3 Necessary Web Browser

The following web browsers can show a PT screen on a personal computer.

| Web browser                       |  |
|-----------------------------------|--|
| Microsoft Internet Explorer Ver.8 |  |
| Microsoft Internet Explorer Ver.9 |  |
| Safari (IOS.6x)                   |  |

# 2 Using NB Web Interface

This section explains how to connect a PT to a web browser on a personal computer using NB Web Interface.

### **2-1 Connection Method**

This section explains a PT how to connect to a web browser on a computer using NB Web Interface. This document uses Windows 8 and Microsoft Internet Explorer Ver.9 as an example. For details on the operating system, the setting of the web browser and operation methods, refer to manuals for each product.

#### 2-1-1 PT Settings

To use NB Web Interface, the following settings must be made in the project of NB.

- 1. Use NB-Designer, open the project which will be download to the PT, add bit button component in the frame, set type to "Alternate" in the bit button property, and set the address to LB9175.
- 2. Compile and download the project to PT.
- 3. Click the bit button on the PT to switch ON of address LB9175.

#### 2-1-2 Connecting a Web Browser to a PT

This section explains how to connect a Web Browser to a PT.

- 1. Start a web browser.
- 2. Input the following URL.

http://(PT IP Address)/

For example, when the PT IP Address is "192.168.0.1":

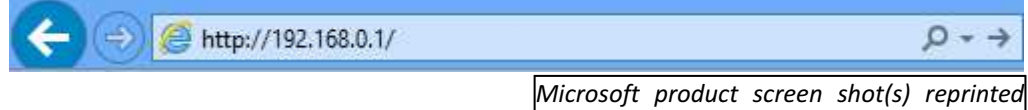

with permission from Microsoft Corporation.

To directly open each screen of NB Web Interface, specify the following URL. For details on each screen, refer

#### to 3 The Functions of NB Web Interface.

| Screen               | URL                                   |
|----------------------|---------------------------------------|
| Monitor Screen       | http://(PT IP Address)/monitor.html   |
| Operation Screen     | http://(PT IP Address)/operation.html |
| Configuration Screen | http://(PT IP Address)/config.html    |
| Menu Screen          | http://(PT IP Address)/menu.html      |

3. The login screen will be displayed.

| Windows Security                                                                                                    |                                                                                        |
|----------------------------------------------------------------------------------------------------|----------------------------------------------------------------------------------------|
| iexplore<br>The server 192.168.0.1 at NB Web Interface requires a username and<br>password.<br>Warning: This server is requesting that your username and password be<br>sent in an insecure manner (basic authentication without a secure<br>connection). |                                                                                        |
| Password<br>Remember my credentials                                                                                                    |                                                                                        |
| OK Cancel                                                                                                    | Microsoft product screen shot(s) reprinted with permission from Microsoft Corporation. |

Buy: www.ValinOnline.com | Phone 844-385-3099 | Email: CustomerService@valin.com

#### Reference

The NB Web Interface login uses the Basic Authentication defined by the HTTP.

It is possible to set whether to use the user authentication login screen or not when displaying

Monitor Screen. Refer to 4 NB Web Interface Settings for the settings.

4. Enter the user name and password.

The factory settings for the user name and password are as follows.

| User name | default |
|-----------|---------|
| Password  | default |

#### Reference

- The user name and password can be changed by NB-Manager, for details please refer to **5** *Authentication settings*.
- 5. Click **OK** Button. The menu screen will be displayed.

|                             |                              |                                    | ¤ <mark></mark> ×   |
|-----------------------------|------------------------------|------------------------------------|---------------------|
| ←)                          | D ≣ + Q                      | 🥌 NB Web Interface Version 1.0 🗙   |                     |
|                             |                              |                                    | OMROF               |
| NB Web Interface Menu       |                              |                                    |                     |
| • Monitor                   |                              |                                    |                     |
| Operation     Configuration |                              |                                    |                     |
|                             | ©Copyright OMRON Corporation | on 2005-2013. All Rights Reserved. |                     |
|                             |                              | Microsoft product scree            | n shot(s) reprinted |

with permission from Microsoft Corporation.

| Item          | Description                                                                                                    |
|---------------|----------------------------------------------------------------------------------------------------|
| Monitor       | Monitors the screen currently displayed on the PT.                                                              |
| Operation     | Monitors the screen currently displayed on the PT.<br>Operates the PT screen by mouse clicking the web browser. |
| Configuration | Make settings related to NB Web Interface.                                                                      |

Details on each screen are explained in 3 The Functions of NB Web Interface.

#### Reference

• The initial screen can be changed by setting. For details on the setting, refer to **4** NB Web Interface Settings.

# **3 The Functions of NB Web Interface**

This section explains the functions of NB Web Interface.

### 3-1 A List of the Functions of NB Web Interface

NB Web Interface has the following functions (screens).

| Detail               | Content                                                                                                    |
|----------------------|----------------------------------------------------------------------------------------------------|
| Menu screen          | The menu screen of NB Web Interface.                                                                                 |
| Monitor screen       | Monitors the screen currently displayed on the PT.                                                                   |
| Operation screen     | Monitors the screen currently displayed on the PT.<br>Also operates the PT screen by mouse clicking the web browser. |
| Configuration screen | Make settings related to NB Web Interface.                                                                           |

#### Reference

• For Configuration screen, refer to 4 NB Web Interface Settings.

### 3-2 Menu Screen

Item

Menu screen

The Menu screen displays the following screen.

|                                       |                                                              | - 0 ×                                  |
|---------------------------------------|--------------------------------------------------------------|----------------------------------------|
| ( ) Ø http://192.168.0.1/             | 오 👻 🗟 🖉 🖉 NB Web Interface Version 1.0 🗙                     | tî ★ û                                 |
|                                       |                                                              | OMRON                                  |
| NB Web Interface Menu                 |                                                              |                                        |
| • Monitor                             |                                                              |                                        |
| <u>Operation</u> <u>Configuration</u> |                                                              |                                        |
|                                       | ©Copyright OMRON Corporation 2005-2013. All Rights Reserved. |                                        |
|                                       | Microsoft product screen<br>with permission from Micros      | shot(s) reprinted<br>soft Corporation. |

Clicking will jump to each screen.

| Description                                      |
|--------------------------------------------------|
| Displays a list of the NB Web Interface screens. |

### **3-3 Monitor Screen**

#### 3-3-1 Monitor Screen

The Monitor screen is used to display a PT screen.

It displays the screen as follow. (e.g.)

|                                                             |                               |       |          |              |                 |         | - 🗆 🗙           |   |
|-------------------------------------------------------------|-------------------------------|-------|----------|--------------|-----------------|---------|-----------------|---|
| -) (E) (Ø h                                                 | ittp://192.168.0.1/monitor.ht | m P   | - C 🦉 NB | Web Interfac | e Version 1.0 × |         | <b>↑ ★ ∅</b>    |   |
|                                                             |                               |       |          | No.          | Date            | Time    | Channel 0 🔺     |   |
|                                                             |                               |       |          | 19           | 04/08/00        | 15:33   | 138             |   |
|                                                             | nable/Disable                 |       |          | 18           | 04/08/00        | 15:33   | 135             |   |
| LB9175                                                      | Webserver                     |       |          | 17           | 04/08/00        | 15:33   | 132             |   |
|                                                             | Webserver                     |       |          | 16           | 04/08/00        | 15:33   | 129             |   |
|                                                             |                               | 2000  |          | 15           | 04/08/00        | 15:33   | 126             | 1 |
|                                                             | 100                           |       |          | 14           | 04/08/00        | 15:33   | 123             |   |
| 14                                                          | 139                           | JOG++ |          | 13           | 04/08/00        | 15:33   | 120             |   |
| 112                                                         | 113                           |       |          | 12           | 04/08/00        | 15:33   | 117             |   |
|                                                             |                               |       |          | 11           | 04/08/00        | 15:33   | 114             |   |
|                                                             |                               |       |          | 10           | 04/08/00        | 15:33   | 111             |   |
|                                                             |                               |       |          | 9            | 04/08/00        | 15:33   | 108             |   |
|                                                             |                               |       |          | 8            | 04/08/00        | 15:33   | 105             |   |
|                                                             |                               |       |          | 7            | 04/08/00        | 15:33   | 102             |   |
|                                                             |                               |       |          | 6            | 04/08/00        | 15:33   | 99              |   |
|                                                             |                               |       |          | 5            | 04/08/00        | 15:33   | 96              |   |
|                                                             |                               |       |          | 4            | 04/08/00        | 15:33   | 93 🚽            |   |
| 0 EX 20 20 20 20 20 20 20 20 20 20 20 20 20                 |                               |       | 21288    |              |                 |         |                 |   |
| -                                                           |                               | 2     |          |              |                 |         |                 |   |
| atest Captured: Aug 4, 2000 15:33:58                        |                               |       |          |              |                 | 2       |                 |   |
| Copyright OMRON Corporation 2005-2013. All Rights Reserved. |                               |       |          |              |                 |         |                 |   |
|                                                             |                               |       |          |              |                 |         |                 | ] |
|                                                             |                               |       | Micro    | soft p       | roduct scre     | een sho | ot(s) reprintea |   |
| with permission from Microsoft Corporation.                 |                               |       |          |              |                 |         |                 |   |

| No. | Item            | Description                                           |
|-----|-----------------|-------------------------------------------------------|
| 1   | Monitor Screen  | Displays a PT screen.                                 |
| 2   | Latest Captured | Displays the date and time when a PT screen was read. |

Reference

- A PT screen cannot be operated with the Monitor screen.
- To operate a screen, please enter into the Operation screen.
- To hide the Latest Captured time, should be set in configuration page. For details on the setting, refer to **4** *NB Web Interface Settings*.

#### 3-3-2 Updating a Screen Display

The Monitor Screen periodically reads a screen displayed on the PT and updates the screen in a certain interval set in the Configuration screen. (Default: 15 seconds) For details on the setting, refer to *4 NB Web Interface Settings*.

#### 3-3-3 Specifying the Display Image Format of the Monitor Screen

NB Web Interface displays a Windows BMP, JPEG or PNG format image of a PT screen on a web browser. To select one of the formats, make a setting in the Configuration screen.

#### Reference

• The display picture format settings in the Configuration screen will also be used for the Operation screen.

#### 3-3-4 Not Using the User Authentication

It is possible to set whether or not to use the user authentication (Login screen display) when directly specifying a URL to open the Monitor screen. For details on the setting, refer to **4 NB Web Interface settings**.

### **3-4 Operation Screen**

#### 3-4-1 Operation Screen

The Operation screen is used to display the PT screen and operate the screen.

The Operation screen displays the following screen. (e.g.)

| Enable/Disable |      | No.<br>19 | Dat | е     | Time  | Channel A |
|----------------|------|-----------|-----|-------|-------|-----------|
| Enable/Disable |      | 19        | 040 |       |       | onamici o |
| Enable/Disable |      |           | 04/ | 08/00 | 15:35 | 243       |
| L89175         |      | 18        | 04/ | 08/00 | 15:35 | 240       |
| Webserver      | M    | ax: 999   | 9   |       |       | 237       |
|                |      | in: Ø     |     | ~~~   |       | 234       |
| Second 200     |      |           |     | 26    | 006   | 231       |
| 16 244         |      | 1         | 2   | 2     | CLD   | 228       |
| 15 Z44 J0G++   |      |           | 2   | ാ     | ULR   | 225       |
|                | ř    |           |     |       |       | 222       |
|                |      | 4         | 5   | Ь     | K-    | 219       |
|                | 1    |           |     |       |       | 216       |
|                |      | 7         | 8   | 9     |       | 213       |
|                | 5    |           | =   | =     |       | 210       |
|                |      | 0         |     | EN    | TER   | 207       |
|                | L    |           |     |       |       | 204       |
|                |      | 5         | 04/ | 08/00 | 15:34 | 201       |
|                |      | 4         | 04/ | 08/00 | 15:34 | 198       |
| 22             | 2338 | 4         |     |       |       |           |
|                |      |           |     |       |       |           |

Microsoft product screen shot(s) reprinted with permission from Microsoft Corporation.

| Item      | Description                                                           |
|-----------|-----------------------------------------------------------------------|
| Operation | Displays the PT screen.                                               |
| screen    | Allows the user to operate the PT screen by clicking the web browser. |

#### Reference

 It is possible to prohibit operating the PT screen from the PT while operating the PT screen from the Operation screen. For details, refer to 4 NB Web Interface Settings.

#### 3-4-2 Reloading Screen Display

The Operation screen periodically reads a screen displayed on the PT and updates the display. The reload interval can be set in the Configuration screen (Default: 3 seconds).

It is also possible to set the time from when the user mouse clicks until the Operation screen reads a PT screen and updates the display. (Default: 1 second).

For details on the setting, refer to 4 NB Web Interface Settings.

#### Reference

• The Reload Interval in the Monitor screen and Reload Interval in the Operation screen are independent from each other. Thus, they must be set separately.

## **4 NB Web Interface Settings**

This section explains the NB Web Interface settings.

### 4-1 NB Web Interface Settings

#### **4-1-1 Configuration Screen**

The Configuration Screen is used to make settings for NB Web Interface.

1. Display the Configuration screen.

| ←)                                      | Ø NB Web Interface Version 1.0 × | A ★ Ø               |
|-----------------------------------------|----------------------------------|---------------------|
|                                         |                                  |                     |
| ND Web Interface Confermation           |                                  |                     |
| NB web Interface Configuration          |                                  |                     |
| Monitor Setting                         |                                  |                     |
| Reload interval 15 sec                  |                                  |                     |
| Display Pic Format                      |                                  |                     |
| PNG Compression Level(0-8) 3            |                                  |                     |
| ☑ Display Date and Time                 |                                  |                     |
| Use Authentication                      |                                  |                     |
| Operation Setting                       |                                  |                     |
| Reload interval 3 sec                   |                                  |                     |
| Delay After Click 1 sec                 |                                  |                     |
| Disable Touch Panel                     |                                  |                     |
| Server Setting                          |                                  |                     |
| Page Title NB Web Interface Version 1.0 |                                  |                     |
| Initial Page OMonitor Operation  Menu   |                                  |                     |
| TCP Port 80                             |                                  |                     |
| ☑ Use JavaScript                        |                                  |                     |
|                                         |                                  |                     |
| apply save default reset                |                                  | ~                   |
|                                         | Microsoft product scree          | n shot(s) reprinted |
| ╧┑┍┷┑┍┷┑┍┷┑                             | with permission from Mic         | rosoft Corporation. |
| 2   3   4   5                           |                                  |                     |

| No. | Item          | Description                                                                                                    |
|-----|---------------|----------------------------------------------------------------------------------------------------|
| 1   | Setting Items | Settings for NB Web Interface.                                                                                                   |
|     |               | For details on the settings, refer to <b>4-1-2 NB Web Interface Settings</b> .                                                   |
| 2   | apply         | Reflects the setting changes in NB Web Interface.                                                                                |
| 3   | save          | Reflects the setting changes in NB Web Interface.<br>Also saves those changes in the PT.                                         |
| 4   | default       | Returns all settings to the default settings.                                                                                    |
| 5   | reset         | Cancels the setting changes currently being input, and returns to the settings before change.(return to the last valid settings) |

Buy: www.ValinOnline.com | Phone 844-385-3099 | Email: CustomerService@valin.com

- 2. Set each item, then click **apply** or **save** button.
- 3. A window stating of configuration done is displayed.

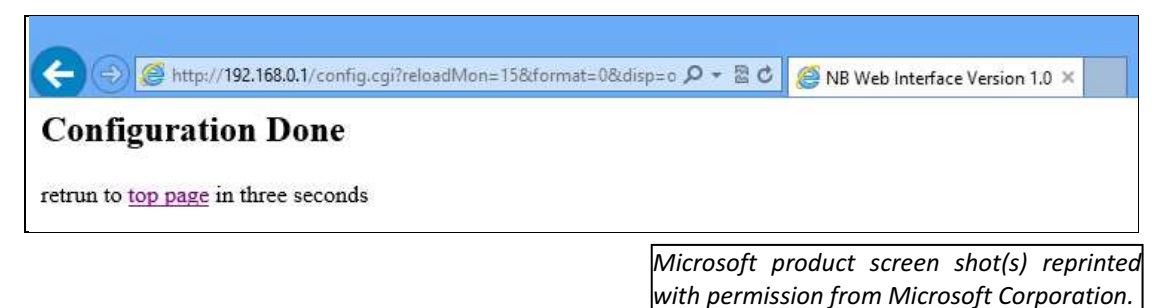

4. When three seconds elapsed after "Configuration Done" screen is displayed, the window automatically displays a screen set for *Initial Page*.

#### 4-1-2 NB Web Interface Settings

Setting items in the Configuration screen are explained here.

#### **Monitor Setting**

| Item                     | Item Description                                                                                                    |                                           |  |
|--------------------------|----------------------------------------------------------------------------------------------------|-------------------------------------------|--|
| Reload Interval          | Ioad Interval Set the time from when the Monitor screen reads a PT screen until when it next reads the NB screen. Between 2 and 99 seconds can be set. (Default: 15 seconds)                                                                                                    |                                           |  |
| Display Pic Format       | Set which images format used when a PT screen is<br>transferred. There are three formats can be select: BMP, JPEG<br>and PNG. (Default: BMP)<br>-Checked: Use<br>-Unchecked: Not use<br>When PNG images are used, user can set the compression<br>level for PNG formats in the option "Compression Level". | Monitor<br>screen,<br>Operation<br>screen |  |
| PNG Compression<br>Level | Set the compression level for creating PNG data. Between 0(Compression non destructive) and 8(Highest compression rate) can be set. (Default: 3)<br>Only enable when selected PNG format in "Display Pic Format".                                                                                          | Monitor<br>screen,<br>Operation<br>screen |  |
| Display Date and Time    | Set whether to display the date and time when the PT screen<br>is captured on the bottom of Monitor screen. (Default:<br>Selected)<br>-Checked: Displayed<br>-Unchecked: Not displayed                                                                                                    | Monitor screen                            |  |
| Use Authentication       | Set whether to use the user authentication or not when<br>specifying a URL for Monitor screen. (Default: Unchecked)<br>-Checked: User authentication used<br>-Unchecked: User authentication not used                                                                                                    | Monitor screen                            |  |

#### **Operation Setting**

| Item                | Description                                                                                                    | Corresponding screen                        |
|---------------------|----------------------------------------------------------------------------------------------------|---------------------------------------------|
| Reload Interval     | Set the time from when Monitor screen reads an NB screen to when it reads the next NB screen. Between 2 and 99 seconds can be set. (Default: 3 seconds)                                  | Operation<br>screen                         |
| Delay After Click   | Set the time from when mouse is clicked to when an NB screen is read. Between 0 and 99 seconds can be set. (Default: 1 second)                                                           | Operation<br>screen                         |
| Disable Touch Panel | Set whether or not to accept inputs at the PT while the<br>Operation screen is being shown. (Default: Unchecked)<br>-Checked: Not accept touch inputs<br>-Unchecked: Accept touch inputs | Operation<br>screen<br>refer : <b>note1</b> |

**note1:** If user checked "Disable Touch Panel" option and entered the operation screen in browser then disconnect Ethernet cable, NB will waiting 5min for touch control restoration.

#### **Server Setting**

| Item            | Description                                                                                                    | Corresponding screen                   |
|-----------------|----------------------------------------------------------------------------------------------------|----------------------------------------|
| Page Title      | Set the web page title of up to 64 characters. (Default: NB Web Interface name and its version) Only support ASCII.                                                                                                    | All screens                            |
| Initial Page    | Set a screen shown when "http://(PT IP address)/" is specified<br>as a URL and when the Configuration screen is closed.<br>(Default: Menu)                                                                                                    | -                                      |
| TCP Port        | Specify the TCP port number that NB Web Interface uses.<br>Port numbers 80, 8080, and between 49152 and 65535 can<br>be input. (Default: 80)<br>When this setting is changed, NB Web Interface will cut the<br>connection, and wait to connect using the specified port<br>number.<br>Note: Safari browser cannot use 65535 for port number. | All screens                            |
| User JavaScript | Set whether to use JavaScript for screen reloading and screen operation. (Default: Checked)<br>-Checked: Use<br>-Unchecked: Not use                                                                                                    | Monitor screen,<br>Operation<br>screen |

#### Reference

If an invalid value such as a value out of the range is inputted in any fields in the Configuration screen and the "*apply*" or "*save*" button is clicked, the value before change will be set in the corresponding fields. If the TCP Port setting is changed, NB Web Interface will cut the connection temporarily. Specify a port number and re-connect from a web browser.

For example, specify a URL as follows:

When the PT IP Address is 192.168.0.1 and the set port number is 8080. The URL should be input in browser is: http://192.168.0.1:8080/ (Input ":port number" after the IP address). If 80(default) is set as the port number, it don't needs to be specified.

## **5** Authentication settings

#### 5-1 Change user name and password

- 1. Connect NB terminal to PC then open NB-Manager.
- 2. In NB-Manager select "Web Interface Operation" on the left side, the setting page will be displayed on the right side.

|          | anager                        |                                                 |           |            |      |
|----------|-------------------------------|-------------------------------------------------|-----------|------------|------|
| <b>S</b> | Download Operation            | -Communication Setting<br>Communication VSB po: | rt        |            |      |
| 5        | Upload Operation              | IP NULL                                         |           | Port: NULL |      |
|          | System Operation              | Port No. : NULL                                 |           | Set        |      |
| ₽₽       | Get Version                   | -User Permission Setting-                       |           |            |      |
| F        | Decompile Operation           | Vser Name                                       | default   |            |      |
| Fè       | Pass Through<br>Communication | Password                                        | *****     | -          |      |
|          | Web Interface Ope             | Password Confirmation                           | *****     | Set        |      |
|          |                               | Note: LB9175 Enable Web                         | Interface | Default    |      |
|          |                               | .l                                              |           |            |      |
|          |                               |                                                 | << BACK   | NEXT>>     | Exit |

3. Input new user name, password, confirm password and click "Save Set", the new login data has been registered in NB.

Note: 1. Maximum length of user name and password is 32 char.

2. User name and password only support English letters and Arabic numerals.

#### Reference

 For connecting NB with PC, please refer to chapter 2-3 Connecting of NB-series with PC of NB series Setup Manual.

#### 5-2 Default user name and password Restoration

If user wants to restore the default user name and password just click "Default" button then click "Save Set" button.

Default login data:

| User Name | default |
|-----------|---------|
| Password  | default |

# 6 Troubleshooting

This section explains the troubleshooting measures when errors occur in NB Web Interface.

### 6-1 Error Messages

This section describes error messages displayed during using NB Web Interface and their countermeasures.

| Message                               | Cause                                                                                                    | Countermeasure                                                                                                    |  |
|---------------------------------------|----------------------------------------------------------------------------------------------------|----------------------------------------------------------------------------------------------------|--|
| 401<br>Authorization<br>Required      | In the user authentication screen, an incorrect user name or password is entered.                                                     | Enter the correct user name and password.                                                                                                    |  |
| 404 Not Found                         | The specified URL is incorrect.                                                                                                    | Specify the correct URL.                                                                                                    |  |
| NB Image                              | Cannot properly transfer image data from the PT to a web browser. This occurs due to an excessive network load or with some browsers. | Click <b>Refresh</b> Button on the web browser.                                                                                                    |  |
| Cannot<br>find server or<br>DNS error | An attempt was made to connect to a PT<br>model that does not support the NB Web<br>Interface.                                        | Cannot connect to a model that does not<br>support the NB Web Interface. For<br>information on models that support the NB<br>Web Interface, refer to <b>1-3-1 Necessary NB</b><br>Series Configuration. |  |
|                                       | Not set bit register LB9175 to ON.                                                                                                    | Set bit register LB9175 to ON.                                                                                                    |  |
|                                       | The specified IP address in a URL is incorrect.                                                                                       | Check the PT IP address. Then specify the correct IP address.                                                                                                    |  |
| Other<br>error messages               | An excessive load is applied to the network or PT.                                                                                    | Wait a while and try again.                                                                                                    |  |

# **Revision History List**

| Rev  | Date      | Revision contents   |
|------|-----------|---------------------|
| 1.00 | 2013-09-3 | Original Production |
|      |           |                     |
|      |           |                     |

# Terms and Conditions of Sale

- 1. Offer; Acceptance. These terms and conditions (these "Terms") are deemed part of all quotes, agreements, purchase orders, acknowledgments, price lists, catalogs, manuals, brochures and other documents, whether electronic or in catalogs, manuals, brochures and other documents, whether electronic or in writing, relating to the sale of products or services (collectively, the "Products") by Omron Electronics LLC and its subsidiary companies ("Omron"). Omron objects to any terms or conditions proposed in Buyer's purchase order or other documents which are inconsistent with, or in addition to, these Terms. Prices: Payment Terms, All prices stated are current, subject to change without notice by Omron. Omron reserves the right to increase or decrease prices on any unshipped portions of outstanding orders. Payments for Products are due net 30 days unless otherwise stated in the invoice. Discounts, Cash discounts, if any, will apply only on the net amount of invoices sent to Buyer after deducting transportation charges, taxes and duties, and will be allowed only if (i) the invoice is paid according to Omron's payment terms and (ii) Buyer has no past due amounts.
- 2
- 3.
- and (ii) Buyer has no past due amounts. Interest. Omron, at its option, may charge Buyer 1-1/2% interest per month or the maximum legal rate, whichever is less, on any balance not paid within the stated terms.
- Orders. Omron will accept no order less than \$200 net billing. Governmental Approvals. Buyer shall be responsible for, and shall bear all 6 costs involved in, obtaining any government approvals required for the impor-tation or sale of the Products.
- Taxes. All taxes, duties and other governmental charges (other than general real property and income taxes), including any interest or penalties thereon, imposed directly or indirectly on Omron or required to be collected directly or 7. indirectly by Omron for the manufacture, production, sale, delivery, importa-tion, consumption or use of the Products sold hereunder (including customs
- tion, consumption or use of the Products sold hereunder (including customs duties and sales, excise, use, turnover and license taxes) shall be charged to and remitted by Buyer to Omron. <u>Financial.</u> If the financial position of Buyer at any time becomes unsatisfactory to Omron, Omron reserves the right to stop shipments or require satisfactory security or payment in advance. If Buyer fails to make payment or otherwise comply with these Terms or any related agreement, Omron may (without liability and in addition to other remedies) cancel any unshipped portion of Products sold hereunder and stop any Products in transit until Buyer pays all amounts, including amounts payable hereunder, whether or not then due, which are owing to it by Buyer. Buyer shall in any event remain liable for all 8. which are owing to it by Buyer. Buyer shall in any event remain liable for all unpaid accounts.
- <u>Cancellation: Etc.</u> Orders are not subject to rescheduling or cancellation unless Buyer indemnifies Omron against all related costs or expenses.
   <u>Force Majeure</u>. Omron shall not be liable for any delay or failure in delivery
- <u>Force mapping</u>. For any delay of lating in delivery resulting from causes beyond its control, including earthquakes, fires, floods, strikes or other labor disputes, shortage of labor or materials, accidents to machinery, acts of sabotage, riots, delay in or lack of transportation or the requirements of any government authority.
   <u>Shipping</u>: Delivery. Unless otherwise expressly agreed in writing by Omron: a. Shippments shall be by a carrier selected by Omron; Omron will not drop ship expect in "break down" situations.
- except in "break down" situations. b. Such carrier shall act as the agent of Buyer and delivery to such carrier shall
  - c. All sales and shipments of Products shall be FOB shipping point (unless oth-
- c. All sales and shipments of Products shall be FOB shipping point (unless otherwise stated in writing by Omron), at which point title and risk of loss shall pass from Omron to Buyer; provided that Omron shall retain a security interest in the Products until the full purchase price is paid;
  d. Delivery and shipping dates are estimates only; and
  e. Omron will package Products as it deems proper for protection against normal handling and extra charges apply to special conditions.
  12. Claims. Any claim by Buyer against Omron for shortage or damage to the Products occurring before delivery to the carrier must be presented in writing to Omron within 30 days of receipt of shipment and include the original transportation bill signed by the carrier received the Products
- portation bill signed by the carrier noting that the carrier received the Products from Omron in the condition claimed.
- Warranties. (a) Exclusive Warranty. Omron's exclusive warranty is that the Products will be free from defects in materials and workmanship for a period of twelve months from the date of sale by Omron (or such other period expressed (b) <u>Limitations</u>. OMRON MAKES NO WARRANTY OR REPRESENTATION, EXPRESS OR IMPLIED, ABOUT NON-INFRINGEMENT, MERCHANTABIL-

# Certain Precautions on Specifications and Use

- Suitability of Use. Omron Companies shall not be responsible for conformity with any standards, codes or regulations which apply to the combination of the Product in the Buyer's application or use of the Product. At Buyer's request, Omron will provide application to use of the Froduct. At Buyer's application of use of the product applicable third party certification documents identifying ratings and limitations of use which apply to the Product. This information by itself is not sufficient for a complete determination of the suitability of the Prod-uct in combination with the end product, machine, system, or other application or use. Buyer shall be solely responsible for determining appropriateness of the particular Product with respect to Buyer's application, product or system. the particular Product with respect to Buyers application, product or system. Buyer shall take application responsibility in all cases but the following is a non-exhaustive list of applications for which particular attention must be given: (i) Outdoor use, uses involving potential chemical contamination or electrical interference, or conditions or uses not described in this document. (ii) Use in consumer products or any use in significant quantities. (iii) Energy control systems, combustion systems, railroad systems, aviation systems, medical equipment, amusement machines, vehicles, safety equip-ment and installicities cubications and the consumer convertions.

inent, and installations subject to separate industry or government regulations. (iv) Systems, machines and equipment that could present a risk to life or prop erty. Please know and observe all prohibitions of use applicable to this Prod-

NEVER USE THE PRODUCT FOR AN APPLICATION INVOLVING SERIOUS RISK TO LIFE OR PROPERTY OR IN LARGE QUANTITIES WITHOUT ENSURING THAT THE SYSTEM AS A WHOLE HAS BEEN DESIGNED TO

ITY OR FITNESS FOR A PARTICULAR PURPOSE OF THE PRODUCTS. BUYER ACKNOWLEDGES THAT IT ALONE HAS DETERMINED THAT THE PRODUCTS WILL SUITABLY MEET THE REQUIREMENTS OF THEIR INTENDED USE. Omron further disclaims all warranties and responsibility of any type for claims or expenses based on infringement by the Products or oth-erwise of any intellectual property right. (c) <u>Buyer Remedy</u>. Omron's sole obli-gation hereunder shall be, at Omron's election, to (i) replace (in the form originally shipped with Buyer responsible for labor charges for removal or replacement thereof) the non-complying Product, (ii) repair the non-complying Product, or (iii) repay or credit Buyer an amount equal to the purchase price of the non-complying Product; provided that in no event shall Omron be responsi-ble for warranty, repair, indemnity or any other claims or expenses regarding the Products unless Omron's analysis confirms that the Products were prop-erly handled, stored, installed and maintained and not subject to contamina-tion, abuse, misuse or inappropriate modification. Return of any Products by tion, abuse, misuse or inappropriate modification. Return of any Products by Buyer must be approved in writing by Omron before shipment. Omron Compa-nies shall not be liable for the suitability or unsuitability or the results from the use of Products in combination with any electrical or electronic components, circuits, system assemblies or any other materials or substances or environments. Any advice, recommendations or information given orally or in writing, are not to be construed as an amendment or addition to the above warranty. See http://www.omron247.com or contact your Omron representative for pub-lished information.

- Iished information.
  Limitation on Liability: Etc. OMRON COMPANIES SHALL NOT BE LIABLE FOR SPECIAL, INDIRECT, INCIDENTAL, OR CONSEQUENTIAL DAMAGES, LOSS OF PROFITS OR PRODUCTION OR COMMERCIAL LOSS IN ANY WAY CONNECTED WITH THE PRODUCTS, WHETHER SUCH CLAIM IS BASED IN CONTRACT, WARRANTY, NEGLIGENCE OR STRICT LIABILITY. Further, in no event shall liability of Omron Companies exceed the individual price of the Product on which liability is asserted. 14
- Indemnities. Buyer shall indemnify and hold harmless Omron Companies and their employees from and against all liabilities, losses, claims, costs and expenses (including attorney's fees and expenses) related to any claim, inves-tigation, litigation or proceeding (whether or not Omron is a party) which arises 15 or is alleged to arise from Buyer's acts or omissions under these Terms or in any way with respect to the Products. Without limiting the foregoing, Buyer (at its own expense) shall indemnify and hold harmless Omron and defend or set-tle any action brought against such Companies to the extent based on a claim that any Product made to Buyer specifications infringed intellectual property rights of another party.
- rights of another party.
  16. <u>Property: Confidentiality.</u> Any intellectual property in the Products is the exclusive property of Omron Companies and Buyer shall not attempt to duplicate it in any way without the written permission of Omron. Notwithstanding any charges to Buyer for engineering or tooling, all engineering and tooling shall remain the exclusive property of Omron. All information and materials supplied by Omron to Buyer relating to the Products are confidential and proprietary, and Buyer shall limit distribution thereof to its trusted employees and strictly prevent disclosure to any third party.
- prevent disclosure to any third party. <u>Export Controls.</u> Buyer shall comply with all applicable laws, regulations and licenses regarding (i) export of products or information; (iii) sale of products to "forbidden" or other proscribed persons; and (ii) disclosure to non-citizens of 17
- "forbidden" or other proscribed persons; and (ii) disclosure to non-citizens of regulated technology or information. <u>Miscellaneous</u>. (a) <u>Waiver</u>. No failure or delay by Omron in exercising any right and no course of dealing between Buyer and Omron shall operate as a waiver of rights by Omron. (b) <u>Assignment</u>. Buyer may not assign its rights hereunder without Omron's written consent. (c) <u>Law</u>. These Terms are governed by the law of the jurisdiction of the home office of the Omron company from which Buyer is purchasing the Products (without regard to conflict of law principles). (d) <u>Amendment</u>. These Terms constitute the entire agreement between Buyer and Omron relating to the Products, and no provision may be changed or waived unless in writing signed by the parties. (e) Severability. If any provi-18 or waived unless in writing signed by the parties. (e) <u>Severability</u>. If any provi-sion hereof is rendered ineffective or invalid, such provision shall not invalidate any other provision. (f) <u>Setoff</u>. Buyer shall have no right to set off any amounts against the amount owing in respect of this invoice. (g) <u>Definitions</u>. As used herein, "<u>including</u>" means "including without limitation"; and "<u>Omron Compa</u>nies" (or smilar words) mean Omron Corporation and any direct or indirect subsidiary or affiliate thereof.

ADDRESS THE RISKS, AND THAT THE OMRON'S PRODUCT IS PROP-ERLY RATED AND INSTALLED FOR THE INTENDED USE WITHIN THE OVERALL EQUIPMENT OR SYSTEM.

- Programmable Products. Omron Companies shall not be responsible for the user's programming of a programmable Product, or any consequence thereof. <u>Performance Data</u>. Data presented in Omron Company websites, catalogs and other materials is provided as a guide for the user in determining suitabil-ity and does not constitute a warranty. It may represent the result of Omron's test conditions, and the user must correlate it to actual application require-2 3 ments. Actual performance is subject to the Omron's Warranty and Limitations of Liability.
- Change in Specifications. Product specifications and accessories may be 4 Changed any time based on improvements and other reasons. It is our prac-tice to change part numbers when published ratings or features are changed, or when significant construction changes are made. However, some specifica-tions of the Product may be changed without any notice. When in doubt, spe-cial part numbers may be assigned to fix or establish key specifications for your application. Please consult with your Omron's representative at any time to explicit endition of numbered Product. to confirm actual specifications of purchased Product. Errors and Omissions. Information presented by Omron Companies has been
- checked and is believed to be accurate; however, no responsibility is assumed for clerical, typographical or proofreading errors or omissions.

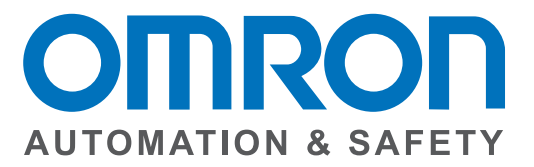

#### OMRON AUTOMATION AND SAFETY • THE AMERICAS HEADQUARTERS • Chicago, IL USA • 847.843.7900 • 800.556.6766 • www.omron247.com

OMRON CANADA, INC. • HEAD OFFICE Toronto, ON, Canada • 416.286.6465 • 866.986.6766 • www.omron247.com

OMRON ELECTRONICS DE MEXICO • HEAD OFFICE México DF • 52.55.59.01.43.00 • 01-800-226-6766 • mela@omron.com

OMRON ELECTRONICS DE MEXICO · SALES OFFICE Apodaca, N.L. · 52.81.11.56.99.20 · 01-800-226-6766 · mela@omron.com

OMRON ELETRÔNICA DO BRASIL LTDA • HEAD OFFICE São Paulo, SP, Brasil • 55.11.2101.6300 • www.omron.com.br OMRON ARGENTINA • SALES OFFICE Cono Sur • 54.11.4783.5300

**OMRON CHILE • SALES OFFICE** Santiago • 56.9.9917.3920

OTHER OMRON LATIN AMERICA SALES 54.11.4783.5300

OMRON EUROPE B.V. • Wegalaan 67-69, NL-2132 JD, Hoofddorp, The Netherlands. • +31 (0) 23 568 13 00 • www.industrial.omron.eu

Authorized Distributor:

#### **Automation Control Systems**

- Machine Automation Controllers (MAC) 
   Programmable Controllers (PLC)
- Operator interfaces (HMI) 
   Distributed I/O 
   Software

#### **Drives & Motion Controls**

- Servo & AC Drives 
   Motion Controllers & Encoders
- **Temperature & Process Controllers**
- Single and Multi-loop Controllers

#### **Sensors & Vision**

- Proximity Sensors 
   Photoelectric Sensors 
   Fiber-Optic Sensors
- Amplified Photomicrosensors 
   Measurement Sensors
- Ultrasonic Sensors 
   Vision Sensors

#### Industrial Components

- RFID/Code Readers 
   Relays 
   Pushbuttons & Indicators
- Limit and Basic Switches 
   Timers 
   Counters 
   Metering Devices
- Power Supplies

#### Safety

Laser Scanners • Safety Mats • Edges and Bumpers • Programmable Safety Controllers • Light Curtains • Safety Relays • Safety Interlock Switches

V23I-E-01 04/14

14 Note: Specifications are subject to change.

© 2014 Omron Electronics LLC

Printed in U.S.A.

Printed on recycled paper. 🏵